PLAT **丁贤亮** 2020-04-05 发表

## 组网及说明

iMC&U-Center部署ITSM组件

## 配置步骤

1.创建ITSM流程用户账号与群组。

创建ITSM流程用户账号与群组有两种方式:

1) 先创建群组, 然后创建ITSM用户时选择需要加入的群组。

点击"系统管理----用户管理----账号群组管理"页签,新增账号群组,赋予群组相应的权限。

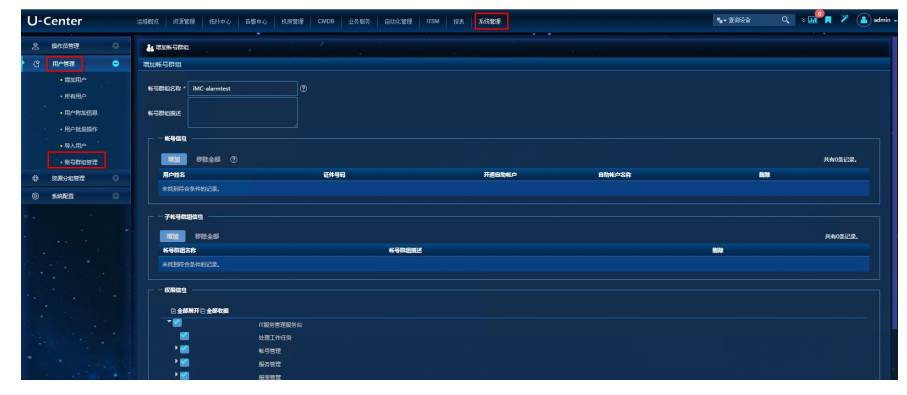

然后点击ITSM组件,进入ITSM的IT服务管理服务台,点击"系统管理----用户账号"页签,增加账号,输入账号信息,选择相应的群组。

| 导航     | 0 | (1) 我创建的流程 ×     | ①用户 <del>帐号 × ② 增加帐号 ×</del> |  |  |  |  |  |
|--------|---|------------------|------------------------------|--|--|--|--|--|
| 我的工作区  | Ð | 用户帐号配置信息         |                              |  |  |  |  |  |
| 值班管理   | Θ |                  |                              |  |  |  |  |  |
| 流程管理   | 0 | 帐户名称:            | U.                           |  |  |  |  |  |
| 服务管理   | Θ | 登录认证方式:          | 简单密码认证                       |  |  |  |  |  |
| 报表管理   | 0 | 帐户密码:            |                              |  |  |  |  |  |
| 知识管理   | o | 備认習供:<br>自助帐户举型· |                              |  |  |  |  |  |
| 项目管理   | 0 | 群组:              | ● B 達 報子 ● 普通報子              |  |  |  |  |  |
| 系统管理   | Θ |                  | test-alarmgroup     test-imc |  |  |  |  |  |
| ③用户帐号  |   |                  |                              |  |  |  |  |  |
| @操作日志  |   | 权限:              | ■ 来宾接入自助管理系统 > ▼ ● IT服务管理服务台 |  |  |  |  |  |
| ● 流程模板 |   |                  |                              |  |  |  |  |  |
| 圖 流程审计 |   |                  |                              |  |  |  |  |  |
| 8 通知发布 |   |                  | ◎ 增加或开户 ◎ 修改                 |  |  |  |  |  |
| ②数据字典  |   |                  |                              |  |  |  |  |  |
|        |   | 用户姓名:            | dat                          |  |  |  |  |  |
|        |   | 证件号码:            | 123                          |  |  |  |  |  |
|        |   | 用户分组:            | ★分组                          |  |  |  |  |  |
|        |   | 通讯地址:            |                              |  |  |  |  |  |
|        |   | 电话号码:            |                              |  |  |  |  |  |
|        |   | 电子邮件:            |                              |  |  |  |  |  |
|        |   |                  | 01.00                        |  |  |  |  |  |
|        |   |                  | 備定即消費                        |  |  |  |  |  |

2) 先创建ITSM用户, 然后创建群组时选择组内的用户添加。与第一种方式页面一致, 只是创建账号 的顺序不一样, 在此不做重复描述。

2.在ITSM IT服务管理服务台中选择"流程管理"页签,选择"告警故障处理流程", 点击鼠标右键, 选择配置流程。

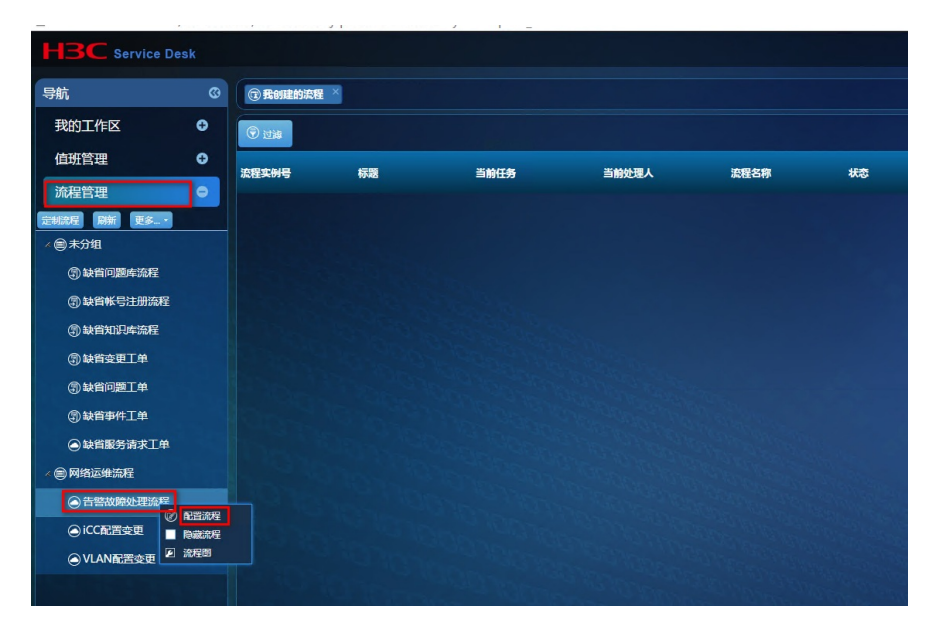

进入配置流程管理页面,选择"管理用户/群组",配置任务的"可操作用户/群组"。注意自动分发如果需要分发给用户或者群组,必须在默认的流程中"故障受理"这一任务中的"可操作用户/群组"选择相应的用户或群组。点击保存。

| 配置流程                    |     |                           |                          |    |                                            | ₿        |
|-------------------------|-----|---------------------------|--------------------------|----|--------------------------------------------|----------|
| 基本信息                    | 邮件  | 短信                        |                          |    |                                            |          |
| 流程名称:<br>所属分组:<br>使用模板: |     | 告警部<br><b>网络</b> 道<br>告警部 | 如障处理流程<br>四维流程<br>如障处理流程 |    |                                            | <b>•</b> |
| 管理用户/费                  | ¥组: | admi                      | n,                       |    |                                            | ٩        |
| 实例前缀:<br>模板版本:<br>流程描述: |     |                           |                          |    |                                            |          |
| 任务名称                    |     |                           |                          |    | 可操作用户/群组                                   |          |
| 告警故障分为                  | 攴   |                           |                          |    | admin,                                     |          |
| 故障受理                    |     |                           |                          |    | dxl,lp,lyh,[G]test-alarmgroup,admin,gww,cb | j,       |
|                         |     |                           |                          |    |                                            |          |
|                         |     |                           |                          | 确定 | 取消                                         |          |

3.配置自动分发任务。

选择"告警中心----告警自动分发规则",增加一个分发的规则。可以选择分发给"用户"或者"群组",注意 选择"需要关注的告警级别","需关注的资源"和"需关注的告警"等信息。

| U-0 | Center                        | 送援戦府 送貨管理 括計中心 <b>吉智中心</b> 机射管理 CI | ADB 业务服务 自动比喻理 ITSM 报表 系统管理                           | <b>₩</b> • 查询设备 |
|-----|-------------------------------|------------------------------------|-------------------------------------------------------|-----------------|
| 0   | 黨的告告                          | 電 第四日动分发规则                         |                                                       |                 |
| ۵   | 全部告告 >>>                      | 增加自动分发规则                           |                                                       |                 |
| Ľ   | 20114422                      | <b>规则名称</b> 。                      |                                                       |                 |
| □   | 各部自动分发规则                      | ALTEC.457                          | 0.002/09/04-002/09/0                                  |                 |
| 9   | SREAMEN                       | 204:44                             |                                                       |                 |
| ß   | trap答理 😑                      | 处理人                                | 동작원래 · test-alarmgroup ·                              |                 |
|     | • 2025trap                    |                                    | 1967<br>春春 <b>期</b> 道                                 |                 |
|     | • 过端规则                        | STATESON -                         |                                                       |                 |
|     | • trap开级为告告                   | 素为主的古丽吸却。                          | 2 2 3 2 9 3 9 5 2 2 3 8 4 1 2 3 4                     |                 |
|     | <ul> <li>trap定义一选表</li> </ul> | STATE OF STATE                     | 所有問題                                                  |                 |
| · · | • trapi回答理                    |                                    |                                                       |                 |
| •   |                               | 電光注的音響                             | 現識的告報                                                 |                 |
|     |                               |                                    | mac地战学习级生资(北(3Com Mac Notification)                   |                 |
| 1   |                               |                                    | 地設口設施状态交代(3Com Stack Trap)<br>地設所外交化(3Com Stack Trap) | 进取告答            |
| ÷., |                               |                                    |                                                       | <b>BIG</b> 452  |
|     |                               | 5.00-8 X10-10100                   |                                                       |                 |
|     |                               | 星期—                                | 00:00-24:00 (hh.mm-hh.mm)                             |                 |
|     |                               | 星城二                                | 00.00-24:00 (hh.mm-th.mm)                             |                 |
|     |                               | P19-                               | 00:00.24:00 (bb mm-bb mm)                             |                 |
|     |                               |                                    |                                                       |                 |
|     |                               | 2004                               | 0030-24300 (hh.mm-hh.mm)                              |                 |

配置完成后,当关注的告警产生后,就会自动分发给对应的处理人。

## 配置关键点

自动分发如果需要分发给用户或者群组,必须在默认的流程中"故障受理"这一任务中的"可操作用户/群

组"选择相应的用户或群组。